# **Fund Activity Report**

### WHEN TO USE THE FUND ACTIVITY REPORT

The Fund Activity report shows transaction details in an asset account. This includes the following:

- Spendable Cash
- Spendable Endowment Income
- Cash to be Endowed
- Endowment Book Value
- Cumulative Fund Value Adjustment
- Other asset accounts, if applicable (e.g. stocks held, pledges receivable)

The report may be requested for any date from 1992-present.

## WHAT IS INCLUDED IN THE FUND ACTIVITY REPORT

| Field              | Description                                                             | Notes                                   |
|--------------------|-------------------------------------------------------------------------|-----------------------------------------|
| Fund Number        | Unique numeric identifier for the fund.                                 |                                         |
| Fund Name          | Full name of the fund.                                                  |                                         |
| Sort Name          | Name used to more easily order funds. Often based on donor's last name. |                                         |
| Unit               | The School or College associated with the fund.                         | Appears only in the unformatted report. |
| Department         | The department within the Unit.                                         | Appears only in the unformatted report. |
| Fund Class         | Indicates whether the fund is an endowment or callable fund.            | Appears only in the unformatted report. |
| Use<br>Description | Identifies what the fund can be used for or how the money can be spent. | Appears only in the unformatted report. |
|                    | Descriptions of Use codes is found <u>here</u> .                        |                                         |

| External<br>Reporting<br>Category | A custom reporting code that allows campus units to view<br>and analyze the report in a way that is more conducive to<br>their business processes. | Appears only in the unformatted report. |
|-----------------------------------|----------------------------------------------------------------------------------------------------|-----------------------------------------|
| Account<br>Number                 | Code used by finance to identify accounts within the fund.                                                                                         |                                         |
| Account Code<br>Description       | The name of the account within the fund.                                                                                                    |                                         |
| Journal Type                      | A code that describes the type of transaction.<br>A list of Journal Codes is found <u>here</u> .                                                   |                                         |
| Pmt# for<br>HA/AP                 | The check number for e-reimbursement, Board of Regent checks, or checks to outside vendors.                                                        |                                         |
| Transaction<br>Description        | A description of what is being paid or reimbursed.                                                                                                 |                                         |
| Payee Name                        | Who or what is being paid or reimbursed.                                                                                                    |                                         |
| Invoice<br>Description<br>for AP  | A description of what is being paid or reimbursed.                                                                                                 |                                         |
| Transaction<br>Date               | The date the transaction posted to the accounting system.                                                                                          |                                         |
| Transaction<br>Amount             | The amount of the transaction.                                                                                                    |                                         |

### HOW TO GENERATE THE FUND ACTIVITY REPORT

There are two versions of the Fund Activity Report – *formatted* and *unformatted*.

The formatted report organizes fund activity by account category (e.g. Spendable Cash, Spendable Endowment Income). Each category includes a beginning balance, a list of activity, and an ending balance.

The unformatted report does not summarize account categories. It does provide additional information (see the table above).

To create a report:

- 1. Log into uwadvancement.org.
- 2. Navigate to the Fund Reporting > Fund List/Information page.
- 3. Select the fund or funds for which you'd like information.
- 4. In the "Select Your Report" box, choose Fund Activity or Fund Activity (Unformatted) and click Submit.

A new window will open. Enter the report **Begin Date** and **End Date**, then click the **Create Report** button.

Note: if your report does not open, check whether your browser is blocking popups and disable popup blocking for uwadvancement.org.

If your reporting dates are over a year in length, the report will be emailed to you. Otherwise, your selected funds display in a table at the bottom of the page.

Click **Export All to Excel** to save the report for analysis or printing. All selected funds will be included in the report.

#### Viewing the Report

If your report timeframe is less than a year in length, you can click the <u>Details</u> link next to a fund at the bottom of the page. This action presents an **Account Category** field for you to select different types of accounting information to display in your browser. You are also presented with an **Export Fund Details to Excel** button that generates a file of <u>all</u> accounting information for the specific fund.